# 2025年度版

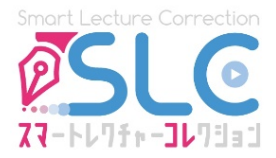

# **ススートレイチ・ オンライン英語** 動画・添削 サービス

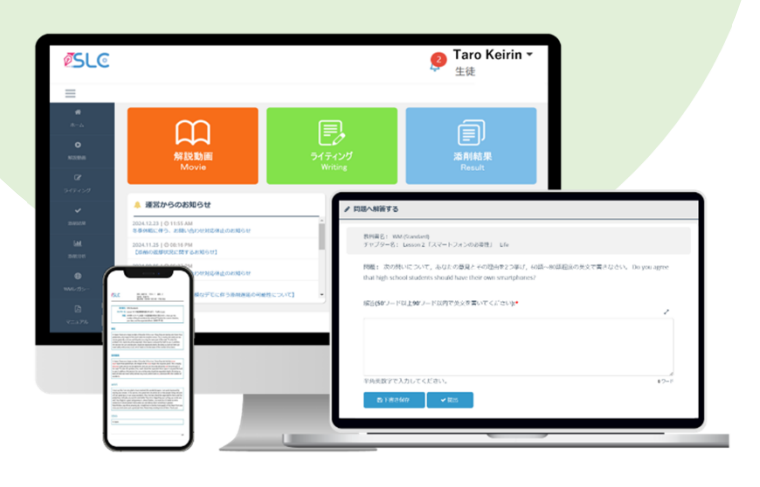

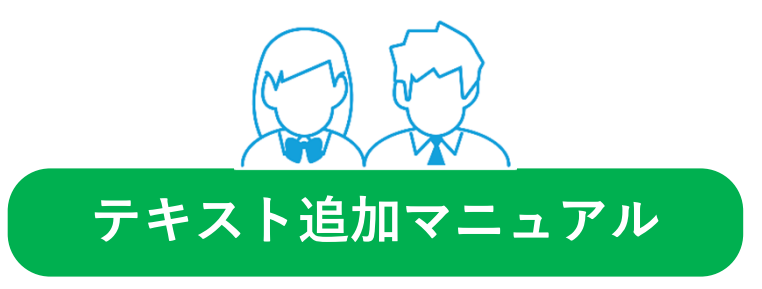

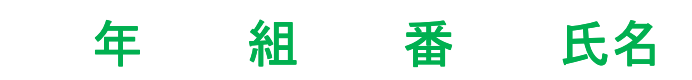

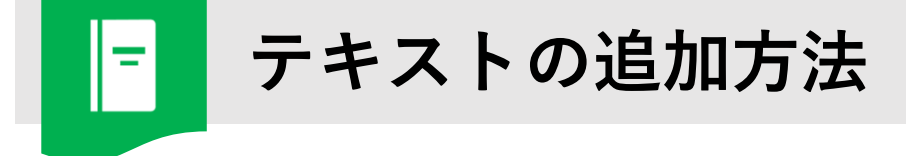

## 1. スマコレホームページにアクセス

検索サイトで検索窓またはアドレスバーに「スマコレ 英語」、もしくは以下のURLを入力し、 スマコレホームページにアクセスします。

英語 検索 スマコレ

https://slc.tbshare.net/info/index.html

## 2. ログイン

ホームページトップ画面右上の「ログイン」→「生徒用ログイン」ボタンを順にクリックし、 ログインID・パスワードを入力してログインします。

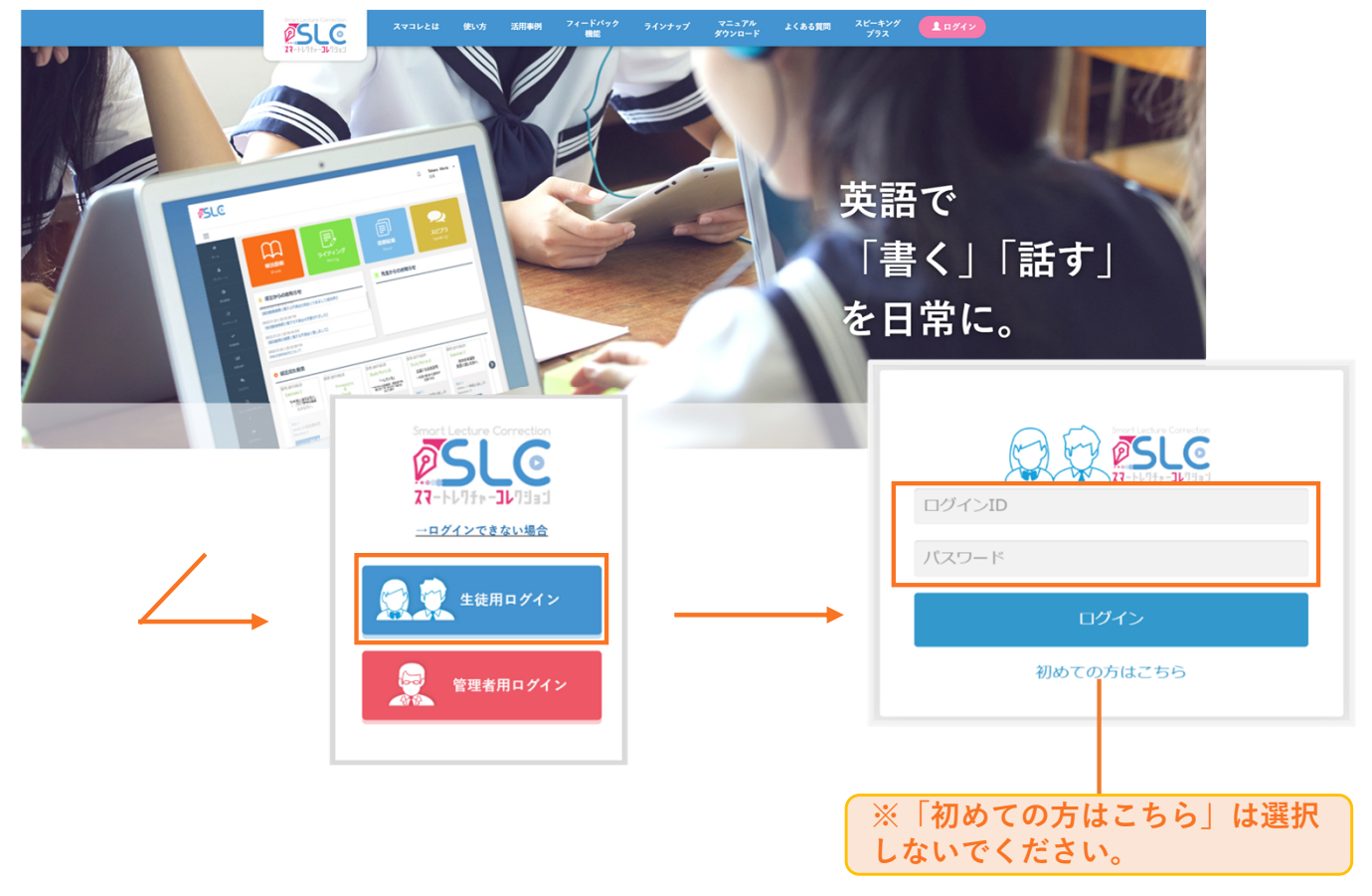

※ 既に登録している自分のログインID・パスワードを入力し、ログインしてください。
 ※ アカウントの登録を行っていない場合は、「生徒用マニュアル」を参照の上、ログインIDとパスワードの設定をしてください。

## 3. テキストを追加

ホーム右上のプルダウンメニュー(▼内)の「テキスト追加」もしくはホーム画面上部 の「解説動画」ボタン、または「ライティング」ボタンクリック後に表示されるページ 内の「テキスト追加」をクリックします。

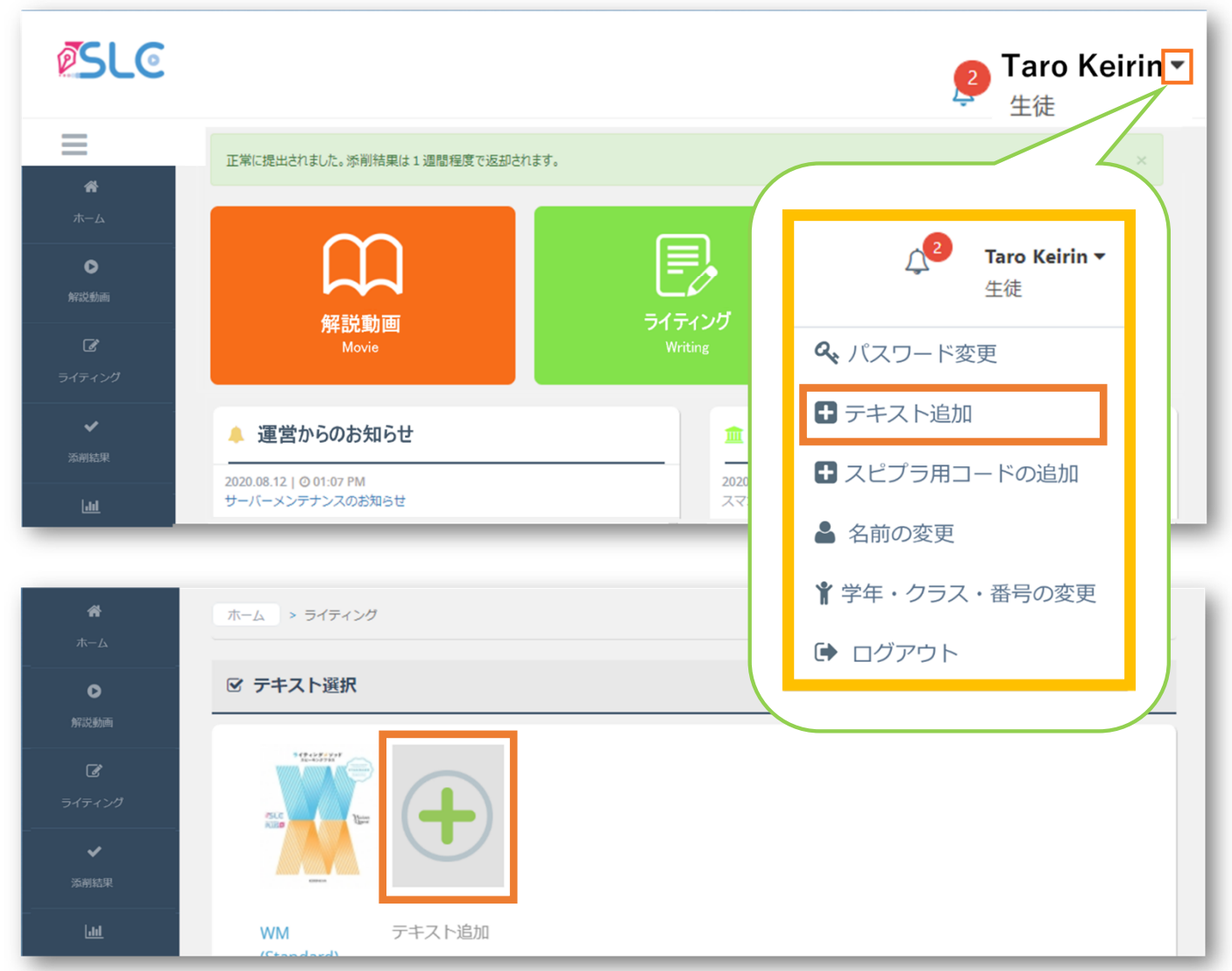

テキスト追加画面が表示されるので、配布された追加テキスト用の「ユーザーコー ド」を入力します。学年を選択、クラス・番号(出席番号)を入力し、「保存」をク リックするとテキストが追加されます。

| ユーザーコード: *<br>ユーザーコード            |                                                               |           |
|----------------------------------|---------------------------------------------------------------|-----------|
| <b>学年:</b> ▲<br>学年選択             | WM Advanced 10                                                | 題         |
| クラス: ◆※数字は半角で入力してください。<br>クラス ●  | abcd12                                                        | 34        |
| 番号:★米数字は半角で入力してください。<br>番号       | スマコレ 英語 Q で検索!                                                |           |
| 保存                               |                                                               |           |
|                                  | ※ユーザーコードは失くさないように保管してくだ                                       | さい        |
| ラス」は、A組(クラス)の<br>は「1」、 E組(クラス)の場 | ※ライティングメソッドLegacyご利用の方は、裏面<br>Britannica Schoolアカウントの記載があります。 | <b>直に</b> |

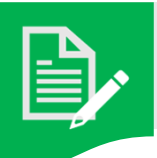

# 課題の入力方法

| 教科書名: WM (Standard)<br>チャプター名: Lesson 1 「日本のおすす                        | 「め観光地」 Tourism                                                      |                                               |
|------------------------------------------------------------------------|---------------------------------------------------------------------|-----------------------------------------------|
| 問題: もし外国人観光客が日本に来たら、<br>書きなさい。なお、理由は2つ挙げなさい。<br>解答(60ワード以上80ワード以内で英文を言 | あなたはどんな場所をすすめますか。次の書き出し<br>I recommend foreign tr<br>ここに記載<br>内でないと | しに続けて、60語~80語程度の英文で<br>されている語数の範囲<br>提出できません。 |
| I recommend foreign tourists visit spots.                              | t Takachiho. I have two reasons. First, Tak<br>ここに英文を入力             | achiho has a lot<br>入力した単語数<br>表示されます。        |
| 半角英数字で入力してください。                                                        | 「下書き保存」をク<br>その時点までの英文<br>とができます。<br>「 <b>下書き保存」はこ</b>              | ソリックすると、<br>を保存するこ<br>まめに行って                  |

※ コピーアンドペースト機能は使用できません。 ※ 提出された英文に不適切な内容が含まれている場合、担当の先生へ連絡することがあります。

## 正しい英文入力方法

英作文課題の入力の際は、以下を参考に入力してください。 スペースや特殊文字が正しく入力されていない場合、適切に添削が行えない事があります。

× 悪い例

Today ,Iwanttotalkaboutmy mother' s favorite songs.She likes to •••

良い例

Today, []want to talk about my mother's favorite songs. She likes to •••

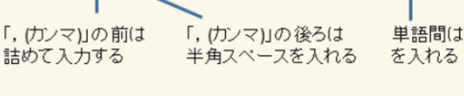

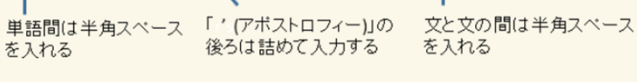

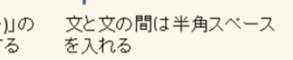

# 特殊文字の入力方法

| アポストロフィー      | , | <br>Shift + | 7       |
|---------------|---|-------------|---------|
| ダブルクォーテーション   | " | <br>Shift + | 2       |
| 大文字           | Α | <br>Shift + | アルファベット |
| クエスチョンマーク     | ? | <br>Shift + | 8       |
| エクスクラメーションマーク | ! | <br>Shift + | 1       |

※ <> ←この特殊記号を入力していると英作文が正しく表示されないため、入力しな いでください。

# アプリ版の使い方

スマートレクチャーコレクションはアプリでの利用も可能です。アプリのインストールは任意 です。

★スマホやタブレットからワンタッチでスマコレへアクセスできます。
 ★添削完了通知ですぐに結果を確認できます。
 ★隙間時間でいつでもスマコレができます。

## 1. アプリをインストールする

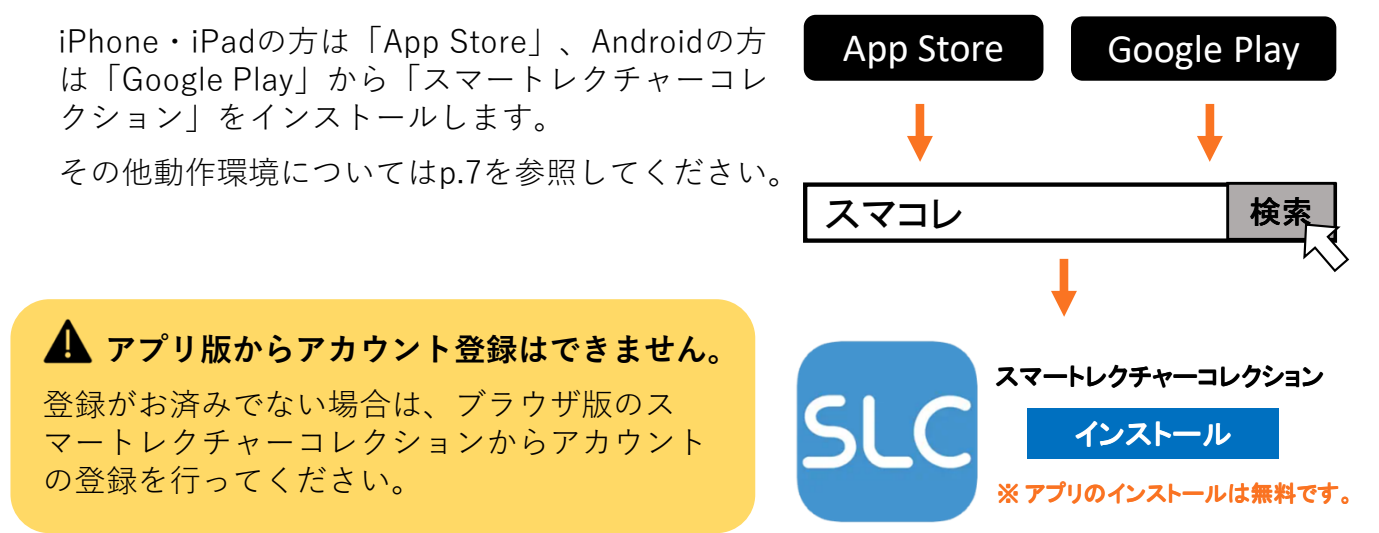

## 2. アプリを起動する

ブラウザ版のスマートレクチャーコレクションで作成したアカウントのログインIDと パスワードを入力してください。

「SLCから添削完了等の通知を受け取 る」をオンにしておくと、添削完了の プッシュ通知が届きますので、オンの ままにしておくことを推奨します。 (あらかじめスイッチはオンになって います。)

| ▼ iPhone                                        | ▼ Android           |
|-------------------------------------------------|---------------------|
| 16:32 II ♥ ■<br>OR&<br>Smort Lecture Correction | 17:13 24 4 2 17%    |
| スマートレリチャー <b>」レ</b> リヨョ:)<br>ログインD<br>パスワード     | ログインID              |
| SLCからの添削完了等の通知を受け取る                             | SLCからの源朝完了等の運知を受け取る |
|                                                 | 原し線線の取り扱い           |
| 保存                                              | ■「日本町 の 取り扱い」       |

# ♂ アプリ版独自の機能

## 【添削完了通知】

アプリ版では、英作文の添削完了後、端末のロック画面 に通知が届きます。

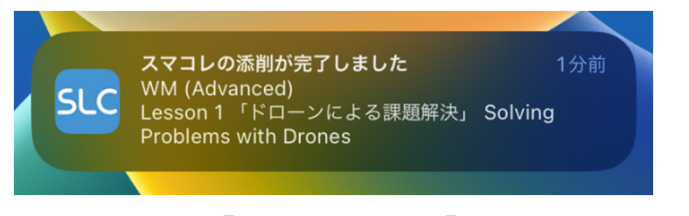

表示内容は、「添削完了」、「テキスト名」、「レッス ン名」です。

通知が届いたら、アプリにアクセスして添削結果を確認 しましょう。

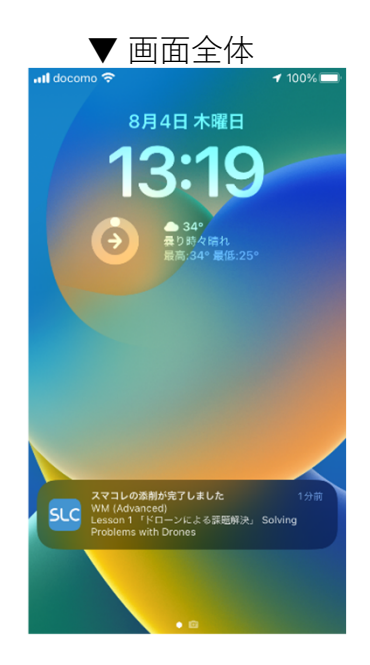

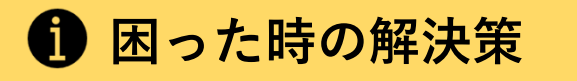

## アプリがインストールできない

端末の容量を確認してください。容量が不足していると、アプリのインストールができない可能性があります。不要なデータを削除してインストールしてください。 または、電波状況が良好な場所でインストールを行ってください。

## 🕐 アプリをアンインストールしてしまった

「App Store」、「Google Play」から再インストールしてください。再インストール後は 再度ユーザー情報の入力が必要です。

## **ログインできない**

ログインID・パスワードが正しいものか確認してください。 ブラウザ版のスマートレクチャーコレクションでパスワードを変更した場合、アプリ版で も変更したパスワードを入力するようにしてください。

## 添削完了通知が届かない

ログイン画面で通知許可のスイッチが「オン」になっているか確認してください。

## 🎴 画面がフリーズしてしまった

一度アプリを閉じて起動し直してください。念の為、端末自体の再起動も推奨します。

# C アプリの更新

アプリは随時バージョンアップされます。バージョンアップには軽微な不具合の修正なども含 まれるため、アプリの最新バージョンが公開されたら、アプリをアップデートしてください。 よくある質問

- Q. ユーザーコードを失くしました。
- A. 先生に申し出てください。

#### Q. ユーザーコードが登録できません。

A. 「ユーザーコードが無効です。」というメッセージが表示された場合、誤ったユーザーコードを入力 している可能性があります。もう一度ユーザーコードを正しく入力してください。解決しない場合は、 先生に申し出てください。既に登録されたユーザーコードを入力した場合、「このユーザーコードは 既に登録されています。」というメッセージが表示されます。

#### Q. ログインできません。

A. 誤ったログインIDまたはパスワードを入力している可能性があります。もう一度正しい情報を入力してください。それでも解決しない場合は先生に申し出てください。

#### Q. ログインIDを忘れました。

A. 先生に申し出てログインIDを確認してください。

#### Q. パスワードを忘れました。

- A. 以下の流れで再設定をしてください。
  - 1. 先生に申し出て仮のパスワードを再設定してもらう。

Q&A

- 2. 仮のパスワードでログインする。
- 3. 「ホーム画面」右上の名前▼から「パスワード変更」で新しいパスワードを設定する。

#### Q. 本来テキスト追加をすべきでしたが、新しくアカウントを登録してしまいました。

A. 新しくアカウントを登録しても、問題なく利用できます。新しいアカウントにログインし、利用してくださ い。過去に提出した英作文は、以前登録したアカウントで確認できます。

#### Q. 間違った情報(学年、クラス等)を登録してしまいました。

A. 「ホーム画面」右上の名前▼から「学年・クラス・番号の変更」を行ってください。

#### Q. 追加したテキストが表示されません。

A. テキスト追加が正常に完了していない可能性があります。p.3の「テキストを追加」を参照してもう一度テキスト追加を行ってください。 ※プロフィール編集画面から学年を編集しただけではテキスト追加が完了したことにはなりません。

### 《不具合が起こった場合》

スマートレクチャーコレクションを推奨環境以外で利用すると、不具合が発生する可能性があります。必ず下記の推 奨環境で利用してください。

推奨環境での利用にも関わらず不具合が続く場合は、使用している端末を再起動してください。解決しない時は、使 用しているブラウザのキャッシュクリアをお試しください。キャッシュクリアの方法は今年度の生徒用マニュアル (ホームページまたはログイン後の画面で閲覧可)を参照ください。

| OS         | ブラウザ                          |   | アプリ     |            |  |
|------------|-------------------------------|---|---------|------------|--|
| Windows    | Google Chrome, Microsoft Edge |   | iPhone  | iOS18.0以降  |  |
| Macintosh  | Safari                        |   | iPad    |            |  |
| Android    | Google Chrome                 |   |         | Android OS |  |
| iOS        | Safari                        |   | Android | 14.0 以降    |  |
| Chromebook | Google Chrome                 | L |         |            |  |

※対応ブラウザ以外(Internet Explorer、Yahoo!ブラウザ等)やアプリ内蔵ブラウザ(LINE等)では利用できません。 ※ 推奨環境は変更される場合があります。

※ご利用の端末および端末の設定によっては、推奨環境であっても一部動作保証しかねます。ご了承ください。
※推奨環境であっても、最新のバージョンでない場合、不具合が発生する可能性があります。常に最新の
バージョンにアップデートしておくことを推奨します。

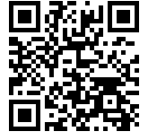

※ その他困ったことがあれば、生徒用マニュアルを参照するか、右のQRコードを読み取りスマコレホームページの「よくある質問」を参照してください。

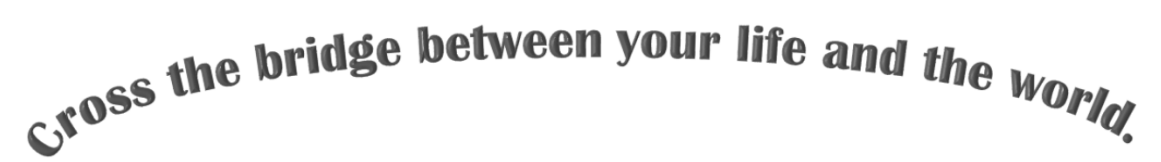

# 世界とつながる喜びを日常へ

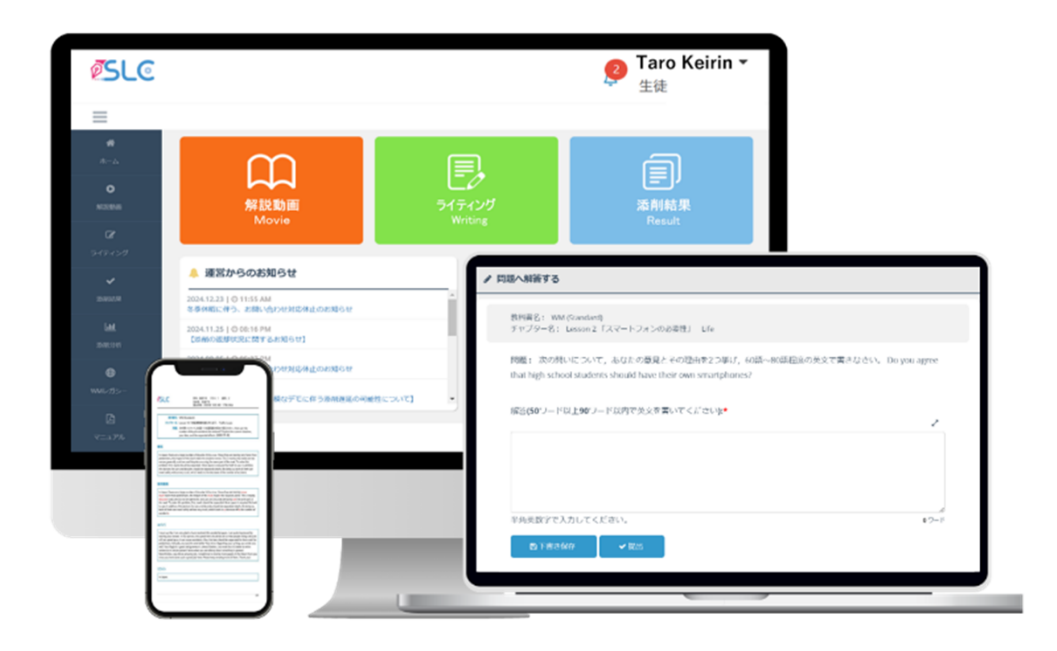

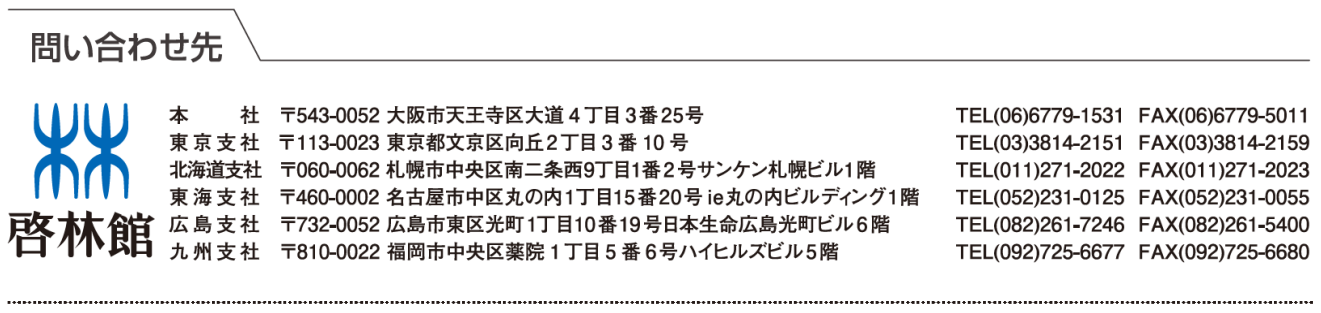

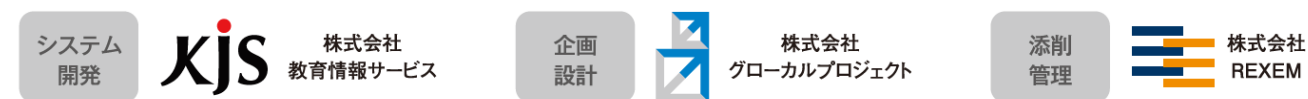